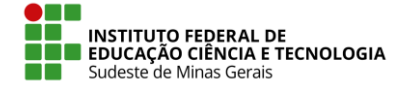

## Procedimento para o gerenciamento das solicitações eletrônicas no SIGRH

1. Efetuar login no SIGRH. http://sig.ifsudestemg.edu.br/sigrh/login.jsf.

| IF Sudeste MG - SIGRH - Sist                                                                                                    | tema Integrado de Gestão de Recursos h        | lumanos                                                              |                                                  |  |
|----------------------------------------------------------------------------------------------------|-----------------------------------------------|----------------------------------------------------------------------|--------------------------------------------------|--|
|                                                                                                    | ATEN                                          | ição                                                                 |                                                  |  |
| O sistema diferencia                                                                                                    | no cac                                        | la senta, portanto ela deve ser digitada da l<br>Jastro.             | mesma maneira que                                |  |
| SIGAA<br>(Acadêmico)                                                                                                    | SIPAC<br>(Administrativo)                     | <b>SIGRH</b><br>(Sistema Integrado de Gestão de<br>Recursos Humanos) | <b>SIGAdmin</b><br>(Administração e Comunicação) |  |
| Perdeu o e-mail de confirmação de cadastro? <b>Clique aqui para recuperá-lo.</b><br>Esqueceu o login? <b>Clique aqui para recuperá-lo.</b><br>Esqueceu a senha? <b>Clique aqui para recuperá-la.</b> |                                               |                                                                      |                                                  |  |
|                                                                                                    | Entrar no Sistema                             |                                                                      |                                                  |  |
|                                                                                                    | Senha:                                        | trar                                                                 |                                                  |  |
| Servidor,<br>caso ainda não possua cadastro no SIGRH,<br>clique no link abaixo.<br>Cadastre-se                                                                                                    |                                               |                                                                      |                                                  |  |
| 😻 Este sistema é melhor visualizado utilizando o Mozilla Firefox, para baixá-lo e instalá-lo, clique aqui. 👻                                                                                         |                                               |                                                                      |                                                  |  |
| SIGRH   Instituto Fe                                                                                                    | deral do Sudeste de MG - IF Sudeste MG   Copy | right © 2007-2017 - UFRN - sig02.ifsudestemg.e                       | edu.br.inst2 - v4.25.2                           |  |

2. Na parte superior direita da tela que se abrir, selecionar "Módulos" e depois "Atendimento ao Servidor". O servidor deverá ter acesso a este módulo para realizar o gerenciamento das solicitações. Caso contrário, deverá ser solicitada a permissão de acesso. O procedimento para a solicitação de perfil de acesso encontra-se no link <u>https://sistemas.ifsudestemg.edu.br/wiki/tiki-index.php?page=Solicita%C3%A7%C3%A3o+de+Perfil+de+Acesso</u>.

|                            |                            |                         |                 |                            | Módulos                   | 🍏 Caixa Postal       | 🍗 Abrir Chamac                |
|----------------------------|----------------------------|-------------------------|-----------------|----------------------------|---------------------------|----------------------|-------------------------------|
|                            |                            |                         |                 |                            | 😋 Menu Servidor           | 🔗 Alterar senha      | 🙆 Ajuda                       |
| TENDIMENTO A               | O SERVIDOR                 |                         |                 |                            |                           |                      |                               |
|                            |                            |                         |                 |                            |                           |                      |                               |
| sultas Documer             | ntos Servicos              |                         | Malalas         | L-gropu                    | _                         |                      | _                             |
|                            |                            |                         | Modulos o       | o SIGRH                    |                           |                      |                               |
| MENU PRINCIP               | AL                         |                         |                 |                            |                           | PORTAIS              |                               |
|                            |                            |                         |                 |                            |                           |                      |                               |
| <b>5</b>                   | <sup>399990</sup><br>12    | 12                      | <b>5</b> 0      | 2                          | <b>\$</b>                 | 2                    | 2                             |
| dministração de<br>Pessoal | Agenda                     | Aposentadoria           | DAS             | Atendimento ao<br>Servidor | Auxílios/<br>Solicitações | Portal do Servidor   | Portal da Chefia d<br>Unidade |
| <b>83</b>                  |                            |                         | 22              | 4                          |                           | 3                    | ۵.                            |
| senvolvimento de<br>RH     | Avaliação de<br>Desempenho | Banco de Vagas          | Capacitação     | Cadastro                   | Colegiados                | Portal do Gestor     | Portal da Auditori            |
| *                          |                            | Q                       | -               | <b>e</b>                   | X                         | 2                    | 2                             |
| Comissões                  | Concursos                  | Consultas<br>Funcionais | Dimensionamento | Escritório de Ideias       | Férias                    | Portal do Docente    | Portal do Aluno               |
| 6                          | <b>S</b>                   | <b>A</b>                | •               |                            |                           | 2                    |                               |
| Financeiro                 | Frequência                 | Integração SIAPE        | Plano de Saúde  |                            |                           | Portal do Estagiário |                               |
| OUTROS SISTER              | MAS                        |                         |                 |                            |                           |                      |                               |
| <b>\$</b>                  | ۵                          | 2                       |                 |                            |                           |                      |                               |
|                            |                            | 01011                   |                 |                            |                           |                      |                               |

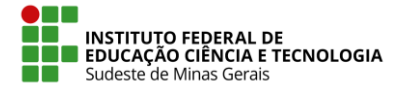

IF SUDESTE MG – REITORIA Rua Luz Interior, 360 – Estrela Sul – 36030-776 – Juiz de Fora – MG Telefax: (32) 3257-4100

3. Após acessar o módulo de atendimento ao servidor, na tela que se abrir, deverá ser escolhida a aba "Serviços" onde poderão ser vistas as opções de "Consultas de Solicitações".

| ATENDIMENTO AO SERVIDOR Consultas Documentos Serviços                                                                             |                                                                                                    |
|----------------------------------------------------------------------------------------------------|----------------------------------------------------------------------------------------------------|
| <ul> <li>Solicitações</li> <li>Realizar Solicitação</li> <li>Solicitações em Atraso (0)</li> </ul>                                | <ul> <li>Consultas de Solicitações</li> <li>Busca de Solicitações</li> <li>Solicitações Abertas</li> <li>Solicitações en Análise</li> <li>Solicitações em Diligência</li> </ul> |
| <ul> <li>Consultas de Atendimentos</li> <li>Consultar/Listar atendimentos já realizados</li> <li>Listar guichês em uso</li> </ul> | <ul> <li>Sistema de Controle de Atendimento</li> <li>Controle de Filas</li> <li>Download do sistema para totem de atendimento</li> <li>Painel de Chamadas</li> </ul>            |

4. Ao escolher a opção "Busca de Solicitações", será aberta uma tela onde existirão alguns parâmetros de busca. Para buscar todas as solicitações de um campus, no parâmetro "Unidade de Solicitação", deverá ser escolhida a unidade referente a "Gestão de Pessoas" do campus. Para buscar as novas solicitações abertas pelos servidores, no parâmetro "Status" deverá ser escolhida a opção "Registrado".

|                        | INFORME OS CRITÉRIOS DE BUSCA                    |   |
|------------------------|--------------------------------------------------|---|
| Número:                |                                                  |   |
| Servidor:              |                                                  |   |
| Pensionista:           |                                                  |   |
| 🕑 Status:              | Registrado 🔻                                     |   |
| Tipo de serviço:       | SELECIONE T                                      |   |
| Unidade da Solicitação | REI-DIRETORIA DE GESTÃO DE PESSOAS (11.01.01.01) | • |

5. Após a busca, será mostrada uma relação de solicitações filtradas de acordo com os parâmetros aplicados anteriormente. Nesta relação, será possível baixar anexos, registrar log, visualizar log e imprimir a solicitação.

|      | الله کې د Visualizar Dependente الله Registrar Log<br>د Visualizar Log الله: Imprimir Solicitação<br>€: Baixar Arquivo |                      |                                        |                                     |            |         |         |
|------|----------------------------------------------------------------------------------------------------|----------------------|----------------------------------------|-------------------------------------|------------|---------|---------|
|      | LISTA DE SOLICITAÇÕES DA UNIDADE (1)                                                                                   |                      |                                        |                                     |            |         |         |
| No   | Data                                                                                                    | Servidor/Pensionista | Interessado                            | Serviço                             | Status     | Unidade |         |
| 5260 | 16/07/2013                                                                                                    | Servidor Ativo       | NOME DO SERVIDOR (000000)              | ALTERAÇÃO DE ENDEREÇO               | Registrado |         | o 🔜 💿 🗛 |
|      | Mudança de en                                                                                                    | dereço               |                                        |                                     |            |         | 🧇 🎸 👒 📖 |
|      |                                                                                                    |                      | Pag.<br>1 Registro(s) E<br>Atendimento | 1 v<br>Encontrado(s)<br>ao Servidor |            |         |         |

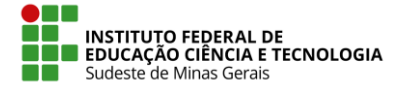

## IF SUDESTE MG – REITORIA Rua Luz Interior, 360 – Estrela Sul – 36030-776 – Juiz de Fora – MG Telefax: (32) 3257-4100

 Na Lista de Solicitações da Unidade, se desejar registrar um log de alteração na solicitação realizada pelo servidor, é necessário clicar no ícone ♥. O sistema o direcionará para a seguinte página, que contém os Dados da Solicitação:

|                   | 🥥: Baixar Arquivo                                                     |  |  |  |  |
|-------------------|-----------------------------------------------------------------------|--|--|--|--|
|                   | DADOS DA SOLICITAÇÃO                                                  |  |  |  |  |
| Número da So      | licitação: 5260                                                       |  |  |  |  |
| Servidor Inte     | ressado: NOME DO SERVIDOR (000000)                                    |  |  |  |  |
|                   | CPF: 000.000.000-00                                                   |  |  |  |  |
|                   | Situação: Ativo                                                       |  |  |  |  |
|                   | Serviço: ALTERAÇÃO DE ENDEREÇO                                        |  |  |  |  |
| Unida             | de Atual:                                                             |  |  |  |  |
| Me                | ensagem: Alteração de endereço                                        |  |  |  |  |
| Download o        | lo Anexo: 🤤                                                           |  |  |  |  |
| Resposta/0        | Prazo de 29/04/2015                                                   |  |  |  |  |
| INFORMAÇÕES       | s do Log                                                              |  |  |  |  |
| Encaminhar 🖕      |                                                                       |  |  |  |  |
| Para:             |                                                                       |  |  |  |  |
| Alterar Status: 🛊 | Iterar Status: * Registrado  Alteração de dados visualizada Resposta: |  |  |  |  |
| Resposta:         |                                                                       |  |  |  |  |
|                   | Permitir exibição da resposta ao solicitante                          |  |  |  |  |
| Arquivo:          | Selecionar arquivo_ Documento.pdf                                     |  |  |  |  |
|                   | Anexar                                                                |  |  |  |  |
|                   | Nenhum arquivo foi anexado.                                           |  |  |  |  |
|                   | Registrar Cancelar                                                    |  |  |  |  |
|                   | * Campos de preenchimento obrigatório.                                |  |  |  |  |
|                   | Nenhuma alteração foi registrada para esta solicitação.               |  |  |  |  |
|                   | er Valtar                                                             |  |  |  |  |

7. Se a solicitação for encerrada após as alterações, no campo "Alterar Status" deverá ser selecionada a opção "Encerrado". Caso contrário, deverá ser selecionada a opção "Em análise". Assim, a Gestão de Pessoas de cada campus poderá ter o controle sobre quais solicitações ainda estão com pendências a serem resolvidas.